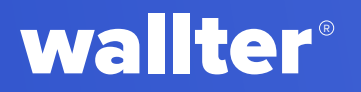

# User Manual

# Mastering Wallter Playment Platform

2024

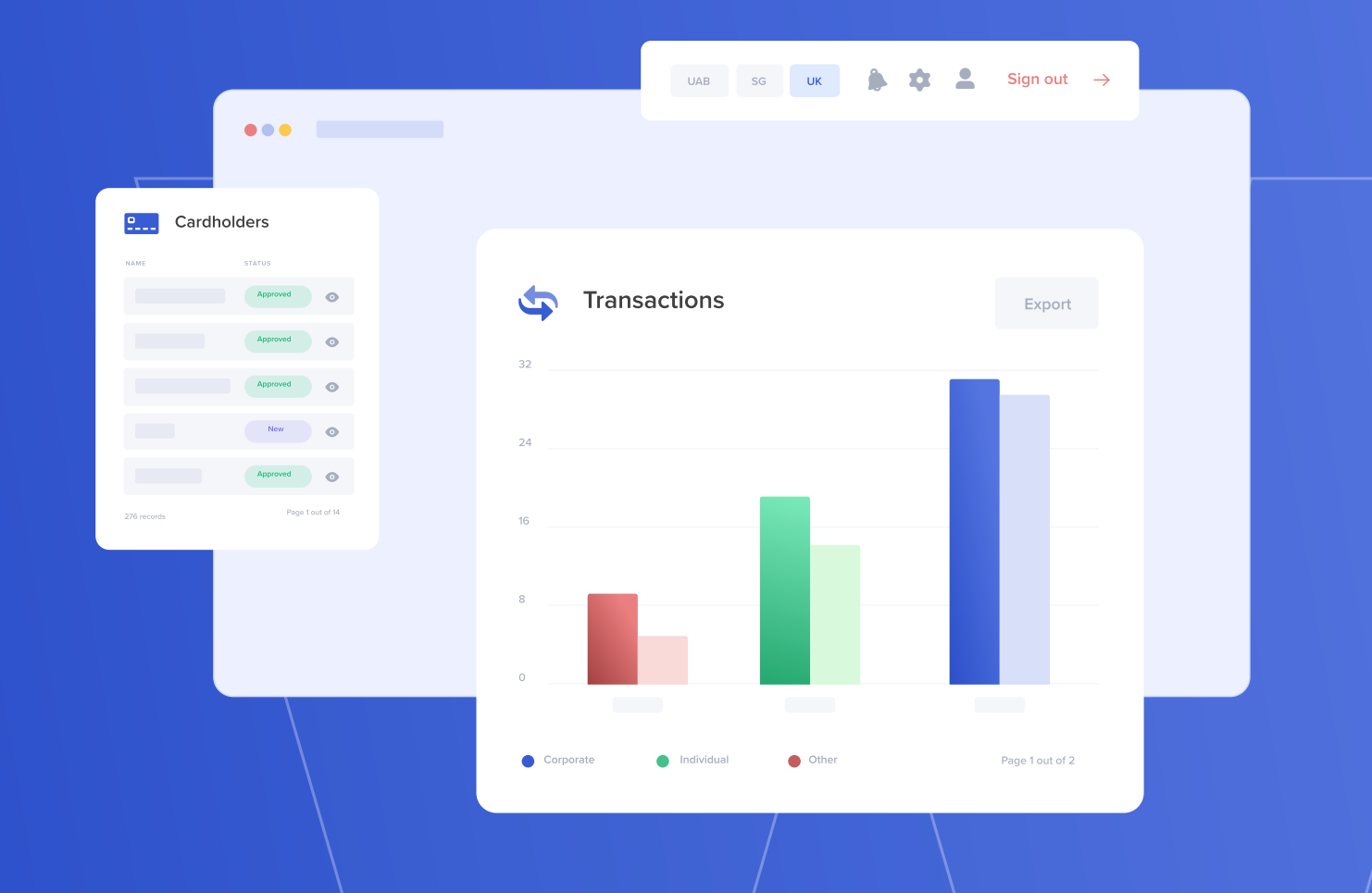

# Welcome to your online solution platform for business, FX and international payments.

This document will help you quickly familiarize yourself with our platform and provide guidance on how to maximize the use of our service.

| wallter                        |                       |               |                |                                                          |
|--------------------------------|-----------------------|---------------|----------------|----------------------------------------------------------|
| SETTER PAYMENT SOLUTIONS       |                       |               |                |                                                          |
| Summary                        | DASHBOARD             |               |                |                                                          |
| Dashboard                      |                       |               |                |                                                          |
| Transaction                    | Last 6 Month Activity |               | Accounts       | Balance: © XXXXXXXXX<br>(shown in equivalent EUR amount) |
| Payments & Transfers           |                       | 1 1 1 1       | •              |                                                          |
| SEPA Transfer                  |                       |               | •              | )                                                        |
| WIRE Transfer                  |                       |               | •              |                                                          |
| ➡ Internal Wallter Transfer/FX | JUN JUL AUG           | SEP OCT NOV   | •              |                                                          |
| Between My Accounts            |                       |               |                |                                                          |
| Mass Payment                   |                       |               |                |                                                          |
| Card Management                | GROUP ID TRANSA       | CTION ID DATA | DIRECTION TYPE | SENDER/RECIPIENT STA                                     |
|                                |                       |               |                |                                                          |
|                                |                       |               |                |                                                          |
| Reports                        |                       |               |                |                                                          |
| Statement Report               |                       |               |                |                                                          |
| Saved Beneficieries            |                       |               |                |                                                          |
|                                |                       |               |                |                                                          |
|                                |                       |               |                |                                                          |
|                                |                       |               |                |                                                          |
|                                |                       |               |                |                                                          |
|                                |                       |               |                |                                                          |
|                                |                       |               |                |                                                          |
|                                |                       |               |                |                                                          |

#### Let's Get Started!

## Content

| Summary                   | 4  |
|---------------------------|----|
| Dashboard                 | 5  |
| Transactions              | 6  |
| Payments & Transfers      | 7  |
| SEPA Transfer             | 8  |
| WIRE Transfer             | 10 |
| Internal Wallter Transfer | 11 |
| Between My Accounts       | 14 |
| Mass Payment              | 15 |
| Card Management           | 16 |
| Reports                   | 17 |
| Statement Report          | 18 |
| Saved Beneficiaries       | 19 |
| User Settings             | 20 |

# Summary

Dashboard

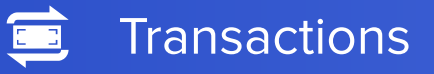

## Dashboard

As you log into your corporate account, the Dashboard provides a high-level view of useful metrics. From here, you can quickly choose the desired actions.

#### 1.1. Last 6 Months Activity: This widget is a **1.2. Accounts:** The widget shows visual summary of your the sum of all balances converted to activity, presenting total EUR, together with the list of your Your main Incoming and Outgoing Accounts and their balances. From this account is amounts over the last 6 widget you can filter the list of transacselected by tions displayed below - by clicking on below will be populated the transactions of the selected account. wallter User Name [####] Sign-out Summary Dashboard Transaction • Payments & Transfers ۲ SEPA Transfer . ( 🗐 WIRE Transfer Internal Wallter Transfer/FX Between My Accounts Mass Payment Card Management 1.3. Major Exchange Reports Rates: Here you Statement Report Saved Beneficieries can check conversion rates between major currencies at the buy price offered by Wallter

**1.4. Recent transaction list:** List of last 20 transactions in a given month including both Approved (Completed) and Pending transactions sorted by the date of settlement.

# **Transactions**

The Transaction tab shows the full history of your transactions for all your accounts.

The list can be filtered by account number and by dates. You can see the status for each transaction **Approved** (Completed) Or **Canceled** and you can download transaction confirmation PDF.

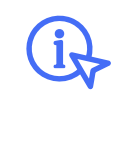

Transaction confirmation in .pdf is 1 click away. Just click the • icon

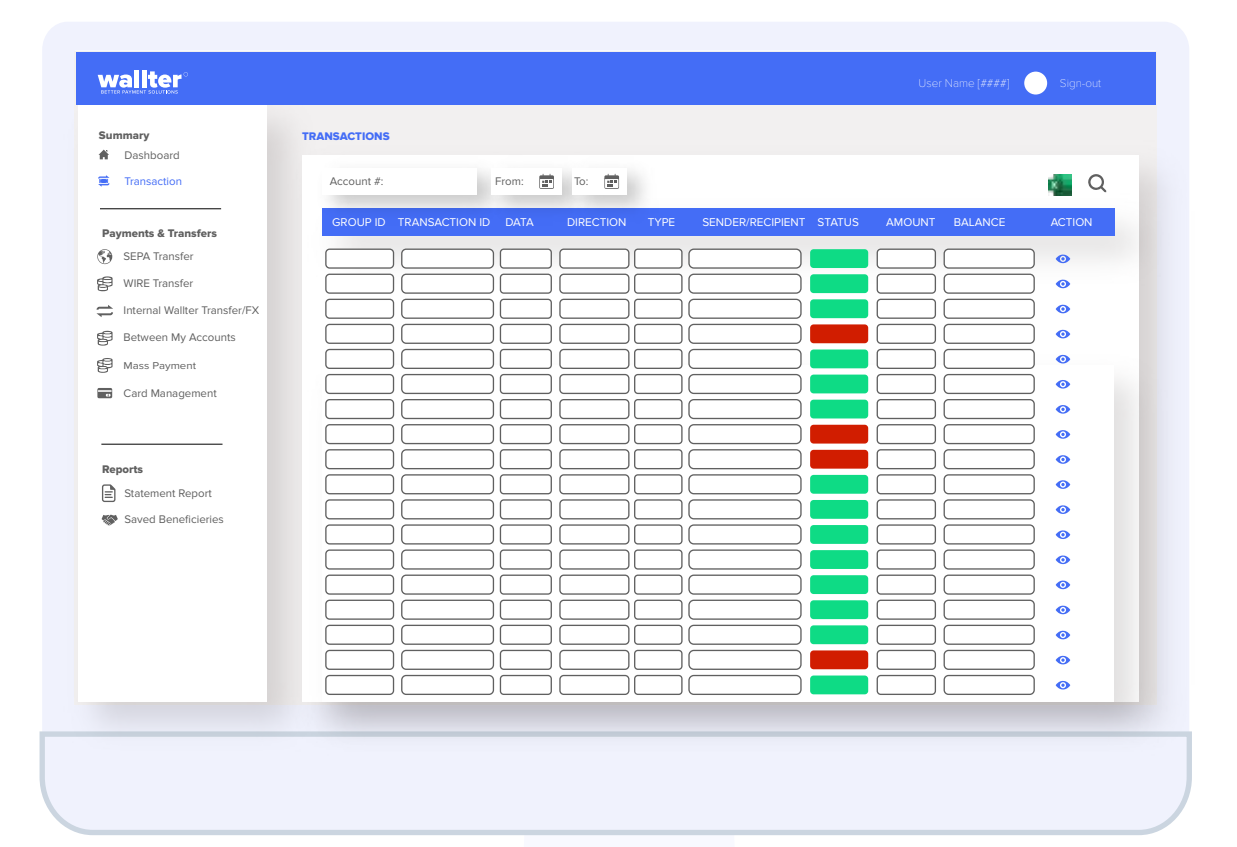

# Payments & Transfers

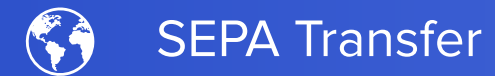

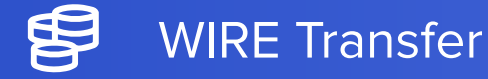

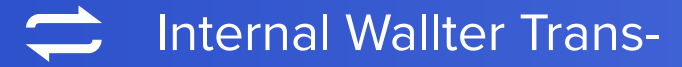

Between My Accounts\FX

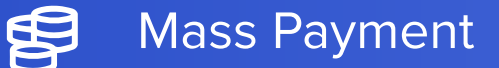

Card Management

| wallter                        |                                     | User Name [####]  Sign-out                      |
|--------------------------------|-------------------------------------|-------------------------------------------------|
| Summary                        | SEPA TRANSFER                       |                                                 |
|                                | Payment Details                     | Select Files:                                   |
| Payments & Transfers           | Amount:                             |                                                 |
| WIRE Transfer                  | Account:                            | Additional Transfer Option: ● Regular           |
| C Internal Wallter Transfer/FX |                                     | Payment instructions: BEN O SHA O OUR (+e-30.0) |
| Between My Accounts            | Beneficiary Details                 | Reason                                          |
| Card Management                | Name: Country:                      |                                                 |
|                                | IBAN: Currency: •                   |                                                 |
| Reports                        | Beneficiary is an individual        |                                                 |
| Statement Report               | Date of birth: Nationality: Gender: |                                                 |
| Saved Beneficieries            |                                     |                                                 |
|                                |                                     |                                                 |

Select transfer amount -> Choose source account -> Provide beneficiary details (name, IBAN, country) -> If the beneficiary is an **Individual**, click the checkbox and add required details -> Attach supporting documents -> Choose transfer options -> Add transfer description -> Click **Transfer Review**.

| Transfer                                                                          | Transfer Review     | Choose 2FA methode:                                                                                                    |                                                                                                    |
|-----------------------------------------------------------------------------------|---------------------|----------------------------------------------------------------------------------------------------|----------------------------------------------------------------------------------------------------|
| Review<br>pop-up ,<br>where you<br>can verify<br>all details<br>and con-<br>firm. |                     | Two-Factor Authentication   Where should we send the sonoffrmation code? Imail@usereamil.com Imail@usereamil.com Imail@usereamil.com Imail@usereamil.com Imail@usereamil.com Imail@usereamil.com | Two-Factor Authentication         Where should we send the soncfirmation code?         • ••••••••••••••••••••••••••••••••••• |
|                                                                                   | O0:30 CLOSE CONFIRM |                                                                                                    | CUSE                                                                                                    |

Once confirmed, transactions are processed and promptly appear as **Pending** in the Recent Transactions list on the Dashboard. Upon completion, transaction status is updated to **Approved**. The beneficiary is automatically saved for future transactions, accessible from the dropdown list.

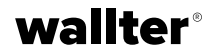

You can only initiate a transaction from a SEPA account to another account that also belongs to the SEPA system.

In case you provide an account number that is not within SEPA, you are notified accordingly.

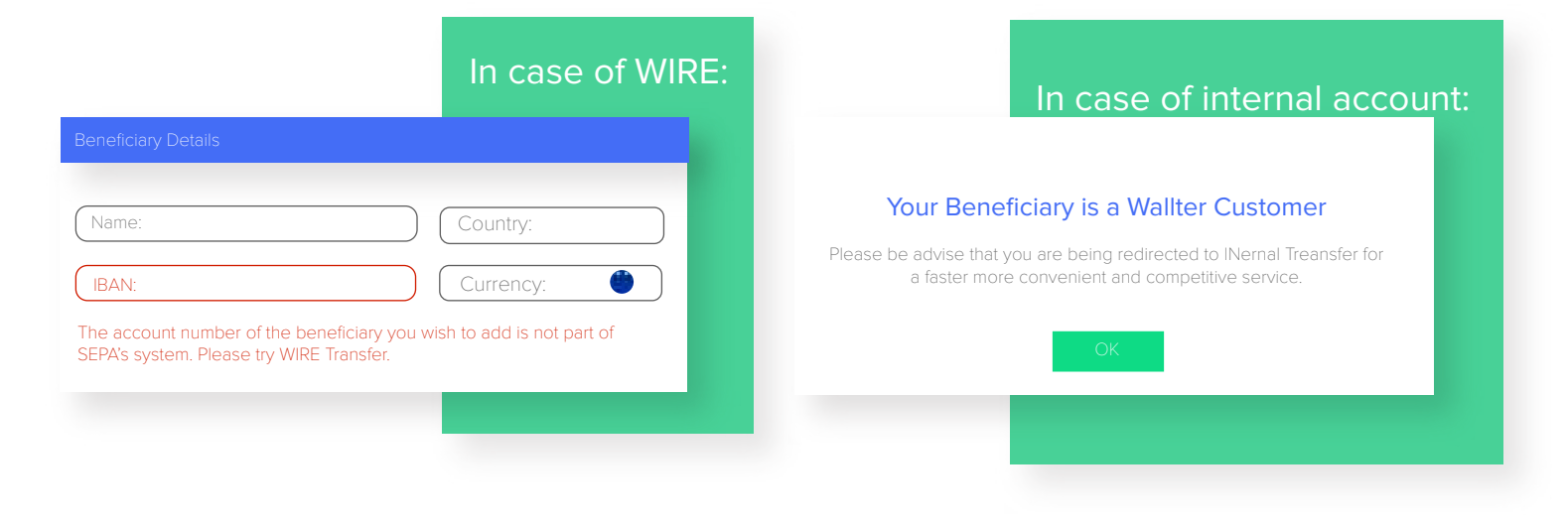

#### **Instant SEPA**

To make an Instant SEPA payment, the beneficiary's bank **must** be registered as SEPA Instant member.

| Beneficiary Details |         |
|---------------------|---------|
| Namo:               | Country |
|                     |         |
| (IBAN:              |         |
|                     |         |
| _                   |         |

IMPORTANT! You are eligible to perform an Instant transaction with immediate confirmation. **This transaction cannot be cancelled!** 

After inputting the beneficiary's IBAN, the system automatically **verifies its eligibility for SEPA Instant Credit Transfer (SCT Inst)**. Once confirmed, the Instant option will be automatically displayed, enabling you to proceed with your transfer.

Add transfer description -> Click Transfer Review -> Verify all details and confirm -> Choose the 2FA method -> Add the received code.

The transaction will be processed as usual and displayed as **Pending** in the Recent Transactions list on the Dashboard.

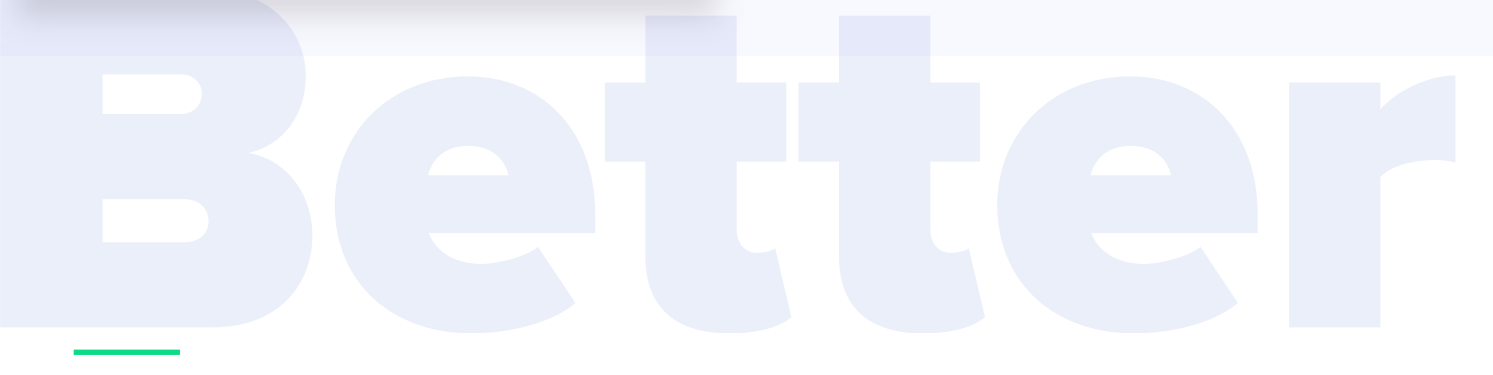

# **WIRE Transfer**

Feature available for users with a SWIFT account. To **REQUEST** a SWIFT account, email **crm@wallter.com**. After approval, you can access the wire transfer feature.

#### wallter®

To initiate a WIRE transaction, simply select the amount and account, then provide the beneficiary's details (choose from existing beneficiaries).

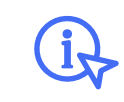

If IBAN is recognized, bank details are autofilled. You will need to just add beneficiary's address. Transfer funds **ONLY** in source account currency. The system checks the IBAN to determine if it's SEPA or Wallter's Internal System and suggests the relevant action (similar to a SEPA Transfer).

| ummary                       | WIRE TRANSFER                       |                                       |
|------------------------------|-------------------------------------|---------------------------------------|
| Dashboard                    |                                     |                                       |
| Transaction                  | Payment Details                     | Beneficiary's Bank Details            |
| Payments & Transfers         | Amount: Account:                    | Name:                                 |
| SEPA Transfer                |                                     | Straat:                               |
| WIRE Transfer                | Beneficiary Details                 |                                       |
| Internal Wallter Transfer/FX | Name:                               | Postal Code: Country:                 |
| Between My Accounts          | (IBAN:                              |                                       |
| Mass Payment                 | BIC: Currency:                      | Select Files:                         |
| Card Management              |                                     | A                                     |
|                              | Beneficiary is an individual        | Additional Transfer Option: ■ Regular |
|                              | Date of birth: Nationality: Gender: | Payment Instructions: ● BEN           |
| Reports                      |                                     |                                       |
| Statement Report             | Beneficiary's Address               | Reason:                               |
| Saved Beneficieries          |                                     |                                       |
|                              | Street: City:                       |                                       |
|                              | Postal Code Country:                |                                       |
|                              |                                     |                                       |

After you fill in the details and click Transfer Review, a window will pop up for final approval. Check all the details and confirm -> Select the 2FA method -> Enter the code you received.

| Transfer                                   | Transfer Review       | Choose 2FA methode:                                                                                                    | Two-Factor Authentication                                                                                                    |
|--------------------------------------------|-----------------------|----------------------------------------------------------------------------------------------------|----------------------------------------------------------------------------------------------------|
| Review<br>pop-up<br>for final<br>approval. |                       | Two-Factor Authentication         Where should we send the soncfirmation code?            • XXXXXXXXXXXXXXXXXXXXXXXXXXXX | Where should we send the sonctimation code? <ul> <li><ul> <li><ul> &lt;</ul></li></ul></li></ul> |
|                                            | O 00:30 CLOSE CONFIRM | Once confirmed, the transacti                                                                                            | on will be sent for process-<br>oard as <b>Pending</b> . When the                                                                                                    |

transaction is done, it will change to **Approved**, and the beneficiary will be saved for later use automatically.

# **Internal Wallter Transfer**

wallter

From this tab, you can transfer funds within Wallter's system. Choose the amount and the account from which you wish to transfer -> Provide the beneficiary's name and IBAN of the beneficiary and click Find. Find - This function ensures that the Beneficiary is indeed in our system. In case the account belongs to Wallter, a green confirmation sign is displayed.

|                              |                                                                                                    |                                                  | Beneficiary Details                          |                  |
|------------------------------|----------------------------------------------------------------------------------------------------|--------------------------------------------------|----------------------------------------------|------------------|
|                              |                                                                                                    |                                                  |                                              |                  |
|                              |                                                                                                    |                                                  | Namo:                                        |                  |
| wallter                      |                                                                                                    |                                                  | I Name.                                      |                  |
| BETTER PAYMENT SOLUTIONS     |                                                                                                    |                                                  |                                              |                  |
| Summary                      | INTERNAL WALLTER TRANSFER                                                                                                    |                                                  |                                              |                  |
| Dashboard                    |                                                                                                    |                                                  |                                              |                  |
| Transaction                  | Payment Details                                                                                                    | Select Files:                                    |                                              |                  |
| Payments & Transfers         | Amount:                                                                                                    | •                                                |                                              |                  |
| SEPA Transfer                |                                                                                                    | Reason:                                          |                                              |                  |
| WIRE Transfer                | Account:                                                                                                    |                                                  |                                              |                  |
| Internal Wallter Transfer/FX |                                                                                                    |                                                  |                                              |                  |
| Between My Accounts          |                                                                                                    |                                                  |                                              |                  |
| Mass Payment                 | Beneficiary Details                                                                                                    |                                                  |                                              |                  |
| Card Management              | Name:                                                                                                    |                                                  |                                              |                  |
|                              |                                                                                                    |                                                  |                                              |                  |
| Reports                      | (IBAN: FIND                                                                                                    |                                                  |                                              |                  |
| Statement Report             |                                                                                                    |                                                  |                                              |                  |
| Saved Beneficieries          |                                                                                                    |                                                  |                                              |                  |
|                              | By selecting the checkbox below. Lacknowledge and agree the selection of the selection of the selection | nat Wallter. UAB and/or its subsidiaries ("WLT") |                                              |                  |
|                              | <ul> <li>operate solely as a payment processing intermediary and that<br/>any Read More</li> </ul>                                                                                                    | Wallter, UAB and/or its subsidiaries do not make | TRANSFER REVIEW                              |                  |
|                              |                                                                                                    |                                                  |                                              |                  |
|                              |                                                                                                    |                                                  |                                              |                  |
|                              |                                                                                                    |                                                  |                                              |                  |
|                              |                                                                                                    |                                                  |                                              |                  |
|                              |                                                                                                    |                                                  |                                              |                  |
|                              |                                                                                                    | If you provide a W                               | allter account that is Agg                   | regated, we will |
| Beneficiary Details          |                                                                                                    | require additional                               | information such as Cust                     | omer ID and      |
|                              |                                                                                                    | Currency. If the ac                              | count is not found in our                    | system, you will |
| Nama:                        |                                                                                                    | receive a notificati                             | on.                                          |                  |
|                              |                                                                                                    |                                                  |                                              |                  |
|                              |                                                                                                    |                                                  |                                              |                  |
| LIBAN:                       |                                                                                                    | IBAN:                                            | FIN                                          | ID               |
|                              |                                                                                                    |                                                  |                                              |                  |
| Customer ID:                 |                                                                                                    | Beneficiary                                      | not found as one of Wallter's account, pleas | se check         |
|                              |                                                                                                    | and IDAIN.                                       |                                              |                  |
| Currency:                    | FIND                                                                                                    |                                                  |                                              |                  |
|                              |                                                                                                    |                                                  |                                              |                  |
|                              |                                                                                                    |                                                  |                                              |                  |

Add transfer description -> Click Transfer Review -> Verify details and confirm -> Choose 2FA -> Add code. The transaction is processed as usual and shown as **Pending** in Recent Transactions on the Dashboard. Once the transaction is completed, the status will switch to **Approved**.

# **Between My Accounts / FX**

To make a transfer between two of your accounts, with the **same currency**, just specify the amount and choose the accounts From and To to which you wish to transfer funds.

| Summary<br>Dashboard         | TRANSFER BETWEEN MY ACCOUNTS                                                                                                |         |
|------------------------------|----------------------------------------------------------------------------------------------------|---------|
| Transaction                  | Amount                                                                                                    |         |
| Payments & Transfers         |                                                                                                    |         |
| SEPA Transfer                | From account:                                                                                                    |         |
| WIRE Transfer                | (To account:                                                                                                    |         |
| Internal Wallter Transfer/FX | By selecting the checkbox below, I acknowledge and agree that Wallter, UAB and/or its subsidiaries ("WLT")                  | _       |
| Mass Payment                 | operate solely as a payment processing intermediary and that Wallter, UAB and/or its subsidiaries do not make any Read More |         |
| Card Management              |                                                                                                    |         |
|                              |                                                                                                    |         |
|                              |                                                                                                    |         |
| Reports                      | Transfer Review                                                                                                    | pop-up  |
| Saved Beneficieries          | for final approva                                                                                                    |         |
|                              |                                                                                                    |         |
|                              |                                                                                                    |         |
|                              | Transfer Review                                                                                                    |         |
|                              |                                                                                                    | )       |
|                              |                                                                                                    |         |
|                              |                                                                                                    |         |
|                              |                                                                                                    |         |
|                              |                                                                                                    |         |
|                              |                                                                                                    |         |
|                              |                                                                                                    |         |
|                              |                                                                                                    |         |
|                              |                                                                                                    |         |
|                              | CLOSE                                                                                                    | CONFIRM |
|                              |                                                                                                    |         |
|                              |                                                                                                    |         |
|                              |                                                                                                    |         |
|                              |                                                                                                    |         |
|                              |                                                                                                    |         |
|                              |                                                                                                    |         |
|                              |                                                                                                    |         |
|                              |                                                                                                    |         |

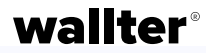

#### **FX** Transaction

When choosing two of your accounts with **different currencies**, the platform will automatically offer a currency conversion. You can select whether you wish to sell or buy currencies, specify the amount, and choose the From and To accounts for the transfer.

| Currency Exchange - Conversation Details                                                                                                    |                                       |
|----------------------------------------------------------------------------------------------------|---------------------------------------|
| BUY SELL                                                                                                    |                                       |
| Amount                                                                                                    | Once you choose all details click Get |
| From account:                                                                                                    |                                       |
| To account:                                                                                                    |                                       |
| <ul> <li>By selecting the checkbox below, I acknowledge and agree that Wallter,<br/>UAB and/or its subsidiaries ("WLT") operate solely as a payment<br/>processing intermediary and that Wallter, UAB and/or its subsidiaries do<br/>not make any Read More.</li> </ul> |                                       |

You will see a pop-up with the amounts, the currencies and the conversion rate (and in case of EUR - the ECB rates). Currency Exchange - Conversation Details

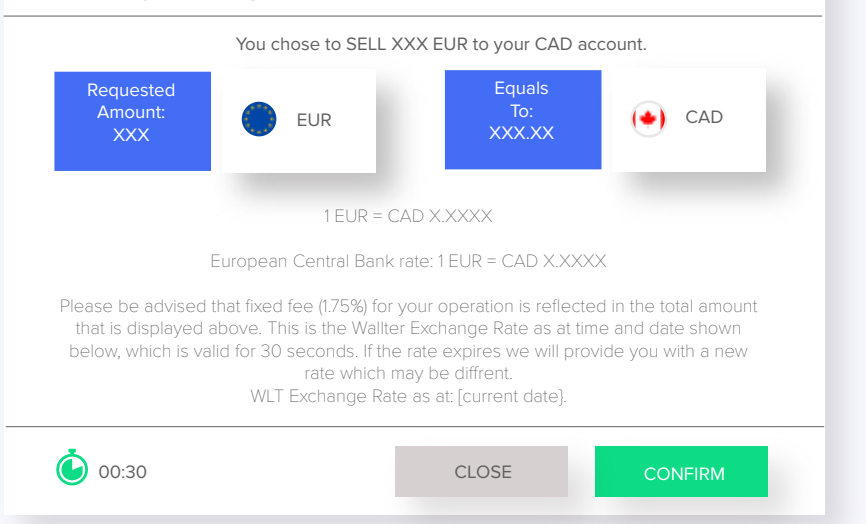

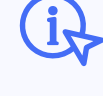

You have 30 seconds to confirm the transaction; otherwise, Wallter reserves the right to update the conversion rates after this time.

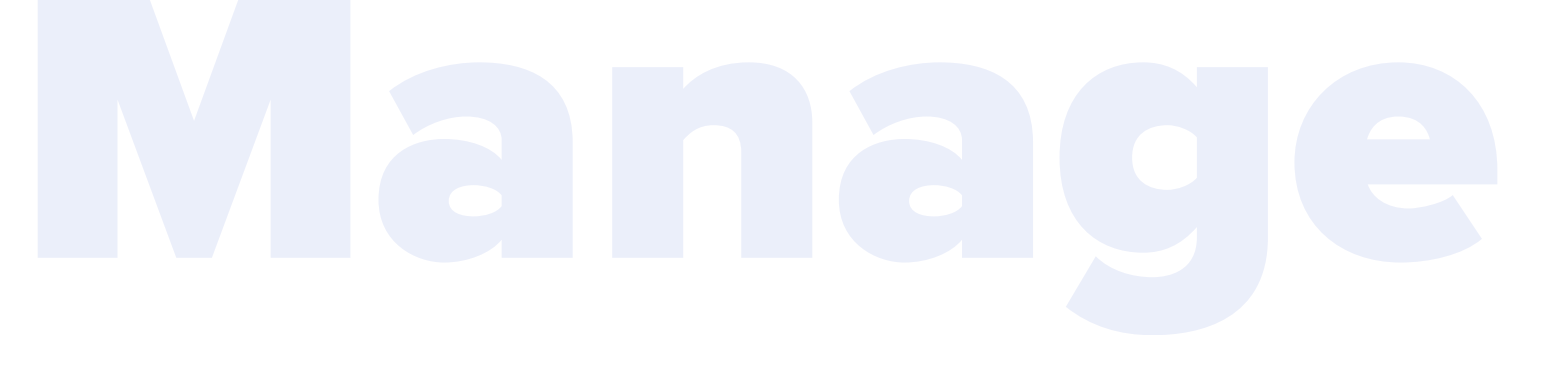

### **Mass Payment**

To activate this feature, send a **REQUEST** to your Account Manager at **crm@wallter.com**.

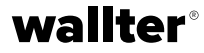

After you activate this feature, making **multiple SEPA transfers simultaneously** will be easy and fast! Instead of creating one transfer for each beneficiary separately, you can upload all the beneficiary data into an .xlsx template and generate the transactions with one click.

| Dashboard                                          |                                                                                                    |                                                                                           |                                                                                                    |                                                                                                    |
|----------------------------------------------------|----------------------------------------------------------------------------------------------------|-------------------------------------------------------------------------------------------|----------------------------------------------------------------------------------------------------|----------------------------------------------------------------------------------------------------|
| Transaction                                        |                                                                                                    |                                                                                           |                                                                                                    |                                                                                                    |
|                                                    | Payment De                                                                                         | tails                                                                                     | Template                                                                                                    |                                                                                                    |
| Payments & Transfers                               | Account:                                                                                           |                                                                                           | Please download and fill out the below template to initia                                                                                | ate the                                                                                                    |
| SEPA Transfer                                      |                                                                                                    |                                                                                           | payments.                                                                                                    |                                                                                                    |
| WIRE Transfer                                      | Upload Requ                                                                                        | iest:                                                                                     | Download Template                                                                                                    |                                                                                                    |
| Internal Wallter Transfer/FX                       |                                                                                                    |                                                                                           | Guidelines:                                                                                                    |                                                                                                    |
| Between My Accounts                                |                                                                                                    |                                                                                           | Use Wallter's template above in .xlsx format                                                                                             |                                                                                                    |
| A Mass Dourmont                                    |                                                                                                    |                                                                                           | Beneficiary country should be in ISO Alpha-2 code (i.e LT                                                                                | , GB , DE)                                                                                                    |
| P Mass Payment                                     |                                                                                                    |                                                                                           | No special character in any of the cells (including , - / )<br>Click here for the list of country ISO codes                              | J                                                                                                    |
| Card Management                                    |                                                                                                    |                                                                                           |                                                                                                    |                                                                                                    |
|                                                    | By selecting the checkbox be<br>IMPORTANTLOnce you choose to                                       | elow, I acknowledge and agree that V<br>execute the payments, all that Wal                | Vallter, UAB and/or its subsidiaries ("WLT")<br>Iter, UAB and/or its subsidiaries do not make                                            |                                                                                                    |
| eports                                             | HBORIANIA CORE You Choose to<br>THORIANIA CORE You Choose to<br>transaction will be created autom  | elow, I acknowledge and agree that W<br>execute the payments, all that Wal<br>atically.   | Valiter, UAB and/or its subsidiaries ("WLT")<br>Iter, UAB and/or its subsidiaries do not make                                            | KECUTE                                                                                                    |
| Statement Report                                   | By selecting the checkbox bi<br>MPPORTANTL-Once you choose to<br>transaction will be created autom | elow. I acknowledge and agree that W<br>execute the payments, all that Wal<br>atically.   | Valiter, UAB and/or its subsidiaries ("WLT")<br>Iter, UAB and/or its subsidiaries do not make EX<br>N STATUS OF TRANSACTIONS PROCESSED   | ACTION                                                                                                    |
| eports<br>Statement Report<br>Saved Beneficieries  | DI Selecting the checkbox bi<br>IMPORTANEL Once you choose to<br>transaction will be created autom | elow, I acknowledge and agree that W<br>execute the payments, all d that Wal<br>atically. | Valiter, UAB and/or its subsidiaries ("WLT")<br>ter, UAB and/or its subsidiaries do not make EXAMPLE AND ADDRESSED EXAMPLE AND ADDRESSED |                                                                                                    |
| Saved Beneficieries                                | DATA FILE NAME                                                                                     | STATUS OF FILE RECEPTIC                                                                   | Valiter, UAB and/or its subsidiaries ("WLT")<br>ter, UAB and/or its subsidiaries do not make EXAMPLE AND ADDRESSED                       |                                                                                                    |
| eports<br>Statement Report                         | DATA FILE NAME                                                                                     | STATUS OF FILE RECEPTIO                                                                   | Valiter, UAB and/or its subsidiaries ("WLT") ter, UAB and/or its subsidiaries do not make  STATUS OF TRANSACTIONS PROCESSED              |                                                                                                    |
| eports<br>Statement Report<br>Saved Beneficieries  | DATA FILE NAME                                                                                     | STATUS OF FILE RECEPTIO                                                                   | Valiter, UAB and/or its subsidiaries (WLT)  Iter, UAB and/or its subsidiaries do not make  STATUS OF TRANSACTIONS PROCESSED              | ACTION   ACTION    ACTION    ACTION    ACTION   ACTION   ACTION  ACTION ACTION  ACTION  ACTION ACTION AC |
| Saved Beneficieries                                | DATA FILE NAME                                                                                     | STATUS OF FILE RECEPTIO                                                                   | Valiter, UAB and/or its subsidiaries (WLT) Iter, UAB and/or its subsidiaries do not make                                                 | ACTION   ACTION   ACTION    ACTION   ACTION   ACTION  ACTION ACTION  ACTION  ACTION ACTION  |
| Reports<br>Statement Report<br>Saved Beneficieries | DATA FILE NAME                                                                                     | STATUS OF FILE RECEPTIO                                                                   | Valiter, UAB and/or its subsidiaries ("WLT")  Ter, UAB and/or its subsidiaries do not make  STATUS OF TRANSACTIONS PROCESSED             | ACTION   ACTION   ACTION   ACTION   ACTION  ACTION ACTION ACTION ACTION ACTION ACTION ACTION ACTION ACTION ACTION ACTION ACTION ACTION ACTION ACTION ACTION ACTION ACTION ACTION ACTION ACTION |
| eports<br>Statement Report<br>Saved Beneficieries  | DATA     FILE NAME                                                                                 | STATUS OF FILE RECEPTIO                                                                   | Valiter, UAB and/or its subsidiaries ("WLT")  Ter, UAB and/or its subsidiaries do not make  STATUS OF TRANSACTIONS PROCESSED             | ACTION                                                                                                    |

Select the source account -> Upload the completed template -> Click **Execute**. The transaction list is sent for processing and displayed in recent mass payments as **Processing**.

Once completed, your transactions will be visible in your Dashboard.

To ensure your mass payments are processed correctly, please ensure the following:

- Don't change the format and the columns in the .xlsx template ;
- Use only SEPA IBAN accounts;
- Beneficiary country only ISO Alpha-2 code (i.e LT , GB , DE);
- No special character in any of the cells (including , / );
- The list of country ISO codes is available here.

# **Card Manangement**

The tab is visible ONLY if you have a card. To **REQUEST** a Wallter business credit card email crm@wallter.com .

#### wallter®

| Transaction          | UPLOAD FUNDS NEW CAR | D.     |                                                                                 |                   |
|----------------------|----------------------|--------|---------------------------------------------------------------------------------|-------------------|
| Payments & Transfers | Single Card          |        | Multiple Cards                                                                  |                   |
| SEPA Transfer        |                      |        | Download Template                                                               |                   |
| WIRE Transfer        | Card Number:         |        | Please add a new row for each user with its Card<br>Please upload the document: | Number and Amount |
| Between My Accounts  | Amount:              |        | Upload Request:                                                                 |                   |
| Mass Payment         | Account:             | ]      | Amount:                                                                         |                   |
| Card Management      |                      | )      | , mount                                                                         | )                 |
|                      |                      | UPLOAD |                                                                                 | UPLOAD            |
| Penorts .            |                      |        |                                                                                 |                   |
| Statement Report     |                      |        |                                                                                 |                   |
| Saved Beneficieries  |                      |        |                                                                                 |                   |
|                      |                      |        |                                                                                 |                   |
|                      |                      |        |                                                                                 |                   |
|                      |                      |        |                                                                                 |                   |
|                      |                      |        |                                                                                 |                   |
|                      |                      |        |                                                                                 |                   |
|                      |                      |        |                                                                                 |                   |
|                      |                      |        |                                                                                 |                   |
|                      |                      |        |                                                                                 |                   |

#### Top-up / Load C

0

Here you can top-up **one card** at the time. Choose from the list of active cards, provide the amount you wish to top-up, and select the account from which you wish to transfer the funds.

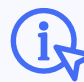

Amount must be greater than or equal to €250,00.

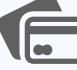

You can top-up **multiple cards simultaneously**. Download the template, a .csv file, and provide the list with accounts and amounts you want to top-up. Upload the document and choose the source account for the top-up.

#### New Card (plastic or virtual)

To request a new card, you need to fill in some details: cardholder information and details, together with the shipping information.

From here you can also order a **virtual card**.

| -  | UPLOAD FUNDS NEW CARD                                                                             |                                                                    |
|----|---------------------------------------------------------------------------------------------------|--------------------------------------------------------------------|
| ie | Cardholder Details                                                                                | Delivery Options                                                   |
|    | Title:       First Name:       Last Name:         Date of Birth:       Gender:       Nationality: | <ul> <li>Virtual Card</li> <li>Plastic Card - delivered</li> </ul> |
|    | Address<br>Street:                                                                                | )                                                                  |
| ly | Postal Code: Country (EU only): Contact Details                                                   |                                                                    |
| ,  | Email:<br>Phone:                                                                                  |                                                                    |
|    |                                                                                                   |                                                                    |

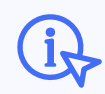

In the case of a new virtual card, we'll apply only the new card fee; there will be no shipping fee.

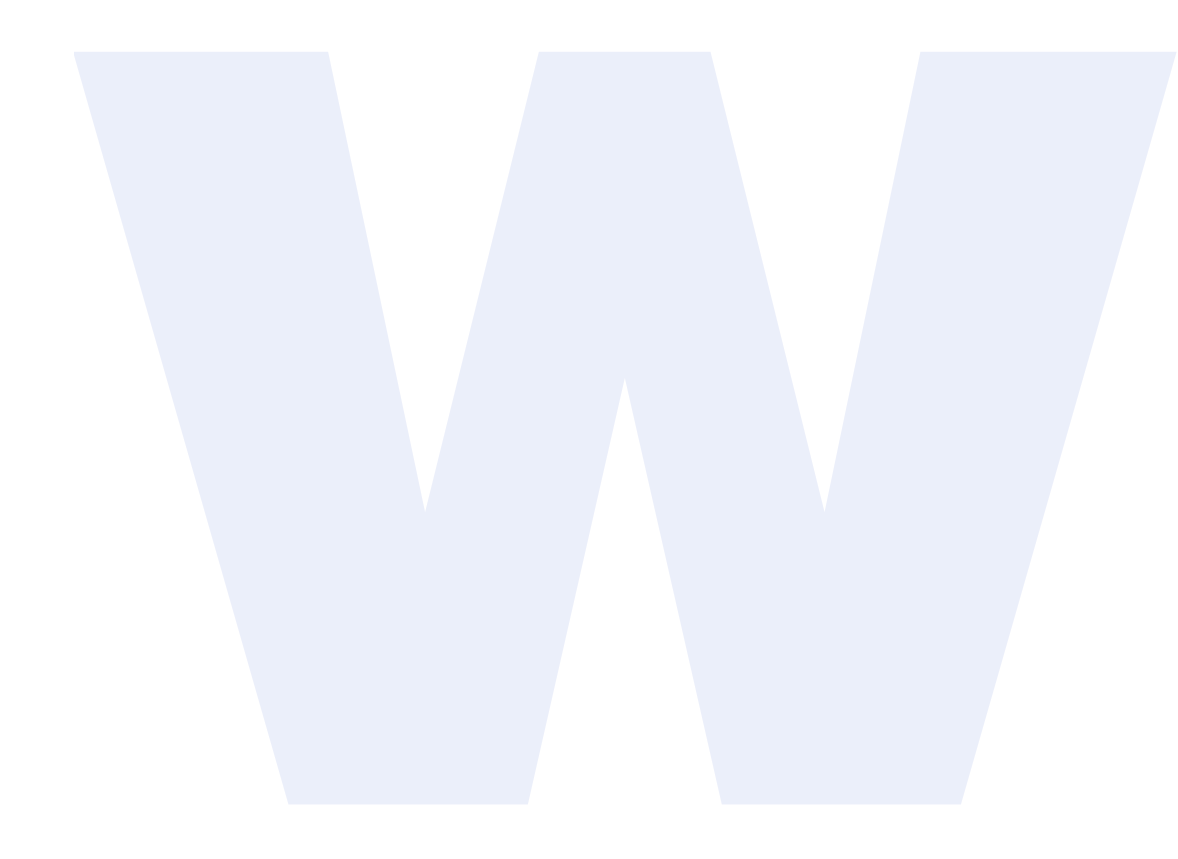

# Reports

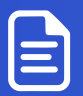

Statement Report

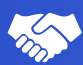

🏀 Saved Beneficieries

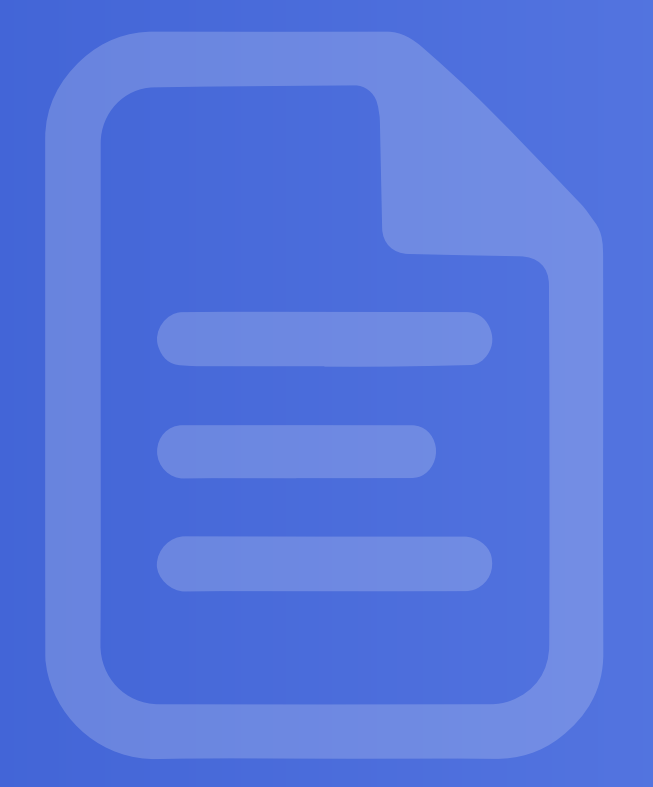

# **Statement Report**

The Statement Report tab gives you the possibility to download a **Monthly Statement Report** for each of your accounts. You can filter by year and account, making it easy to find the statement that you are looking for.

|                                                                                                    | Summary                      | STATEMENT REPOR | т        |         |          |          |
|----------------------------------------------------------------------------------------------------|------------------------------|-----------------|----------|---------|----------|----------|
| Presente à Transfer Se SEAR Transfer Se SEAR Transfer Se SEAR Transfer Se State automute transfer Se Sear Transfer Se Sear Transfer Se Sear Transfer Se Sear Transfer Se Sear Transfer Se Sear Transfer Se Sear Transfer Se Sear Transfer Se Sear Transfer Se Sear Transfer Se Sear Transfer Se Sear Transfer Se Sear Transfer Se Sear Transfer Se Sear Transfer Sear Transfer Sear Transfer | Transaction                  | Year            | Account: |         |          | Q        |
| SPR Tandar   With Tandar   Internal Walter Transler   Extrema Values   Internal Walter Transler   Internal Walter Transler   In                                                                                                    | Payments & Transfers         | DATA            | TYPE     | ACCOUNT | CURRENCY | VIEW     |
| WIEE Transfer   WIEE Transfer   Between My Accursts   Mass Paymett   Card Massgement     Card Massgement     Stevel Bineficies     Stevel Bineficies                                                                                                    | SEPA Transfer                |                 |          |         |          | •        |
| Internal Walter Tangford?X Internal Walter Tangford?X In                                                                                                    | WIRE Transfer                |                 |          |         |          | •        |
| ■ tetwen My Accounts       ●         Miss Payment       ●         ■ circle Minagement       ●         ● tetwen Ripht       ●         ● Swend Ripht       ●         ● Swend Ripht       ●                                                                                                    | Internal Wallter Transfer/FX |                 |          |         |          | •        |
| Iwas Payment       ●       ●       ●       ●       ●       ●       ●       ●       ●       ●       ●       ●       ●       ●       ●       ●       ●       ●       ●       ●       ●       ●       ●       ●       ●       ●       ●       ●       ●       ●       ●       ●       ●       ●       ●       ●       ●       ●       ●       ●       ●       ●       ●       ●       ●       ●       ●       ●       ●       ●       ●       ●       ●       ●       ●       ●       ●       ●       ●       ●       ●       ●       ●       ●       ●       ●       ●       ●       ●       ●       ●       ●       ●       ●       ●       ●       ●       ●       ●       ●       ●       ●       ●       ●       ●       ●       ●       ●       ●       ●       ●       ●       ●       ●       ●       ●       ●       ●       ●       ●       ●       ●       ●       ●       ●       ●       ●       ●       ●       ●       ●       ●       ●       ●       ●       ●       ●       <                                                                                                    | Between My Accounts          |                 |          |         |          | •        |
| curd Maragement     Repris   Sved Beneficienes     Sved Beneficienes                                                                                                    | Mass Payment                 |                 |          |         |          | •        |
|                                                                                                    | Card Management              |                 |          |         |          | •        |
|                                                                                                    |                              |                 |          |         |          |          |
|                                                                                                    | Reports                      |                 |          |         |          |          |
|                                                                                                    | Statement Report             |                 |          |         |          |          |
|                                                                                                    | Saved Beneficieries          |                 |          |         |          | •        |
|                                                                                                    |                              |                 |          |         |          | <b>₀</b> |
|                                                                                                    |                              |                 |          |         |          | •        |
|                                                                                                    |                              |                 |          |         |          | •        |
|                                                                                                    |                              |                 |          |         |          | •        |
|                                                                                                    |                              |                 |          |         |          | •        |
|                                                                                                    |                              |                 |          |         |          | •        |
|                                                                                                    |                              |                 |          |         |          |          |

# **Saved Beneficiaries**

In this tab, you can view, search, edit, add, and delete your saved beneficiaries.

valltar

Add new Beneficiary for future usage. Click on the icon, add all details and upon saving a new Beneficiary, the system automatically checks the IBAN and saves it as SEPA, WIRE ot Internal account.

| Dashboard                    |                   |          |
|------------------------------|-------------------|----------|
| Transaction                  | Find: Q           | +1       |
| yments & Transfers           | ALL BENEFICIERIES |          |
| SEPA Transfer                |                   |          |
| WIRE Transfer                | IDAIN.            | <u> </u> |
| Internal Wallter Transfer/FX |                   |          |
| Between My Accounts          | Name: IBAN:       |          |
| Mass Payment                 |                   |          |
| Card Management              |                   |          |
|                              | Name: IBAN:       | -        |
|                              |                   | W        |
| ports                        |                   | <b>"</b> |
| Statement Report             | IBAN:             | <u> </u> |
| Saved Beneficieries          |                   |          |
|                              | Name: IBAN:       |          |
|                              |                   | <b>m</b> |
|                              |                   |          |
|                              | Name: IBAN:       |          |
|                              |                   |          |
|                              |                   |          |
|                              |                   |          |
|                              |                   |          |

To **update details** or to add description to any Beneficiary click the edit icon in the right.

In the pop-up Edit Beneficiecy you can change and add all necessary information. When finished click **Save**.

| Edit Beneficiary    |              |
|---------------------|--------------|
|                     |              |
| Beneficiary Address |              |
|                     |              |
|                     |              |
|                     | Bank Address |
|                     |              |
|                     |              |
|                     |              |
|                     |              |
|                     | CLOSE SAVE   |
|                     |              |

# **User Settings**

Here you can **view** your data saved in our system. If you wish to update any information, please contact your Account Manager or our Customer Support at crm@wallter.com.

| Dashboard            | ACCOUNTINFORMAT                                                                                                    | IUN                  |                  |
|----------------------|----------------------------------------------------------------------------------------------------|----------------------|------------------|
| Transaction          | GENERAL                                                                                                    | ACCOUNT              |                  |
| Payments & Transfers |                                                                                                    | Personal Information |                  |
| SEPA Transfer        | First name:                                                                                                    |                      |                  |
| WIRE Transfer        | Last name:                                                                                                    |                      |                  |
|                      | City                                                                                                    |                      |                  |
| Mass Payment         | Give a state of the state of the state of th |                      |                  |
| Card Management      | Street:                                                                                                    |                      |                  |
|                      | Postal Code:                                                                                                    |                      |                  |
|                      | Country:                                                                                                    | )                    |                  |
| Reports              |                                                                                                    |                      |                  |
| Saved Beneficieries  |                                                                                                    |                      |                  |
|                      |                                                                                                    | GENERAL ACCOUNT      |                  |
|                      |                                                                                                    | Business Details     | Business Address |
|                      |                                                                                                    | Legal Name:          | City:            |
|                      |                                                                                                    | Registration Number: | STreet:          |
|                      |                                                                                                    | Website:             | Postal Code:     |
|                      |                                                                                                    | Registration Date:   | Country:         |
|                      |                                                                                                    |                      |                  |
|                      |                                                                                                    |                      |                  |
|                      |                                                                                                    |                      |                  |
|                      |                                                                                                    |                      |                  |
|                      |                                                                                                    |                      |                  |
|                      |                                                                                                    |                      |                  |
|                      |                                                                                                    |                      |                  |

# Let's stay connected!

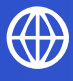

wallter.com

crm@wallter.com

+370 5214 1143 | +44 203 966 1784

#### Our worldwide offices:

Lithuania 28-201 Vilniaus Street, 3rd floor, LT-01402, Vilnius, Lithuania

#### Romania

144 Gheorghe Titeica Street, 020304, District 2, Bucharest, Romania

# IN FOLLOW US ON

Wallter, UAB is authorised Electronic Money Institution by the Bank of Lithuania (LN: 30) under the Law on Electronic Money and Electronic Money Institutions 2011 for Issuance of electronic money.